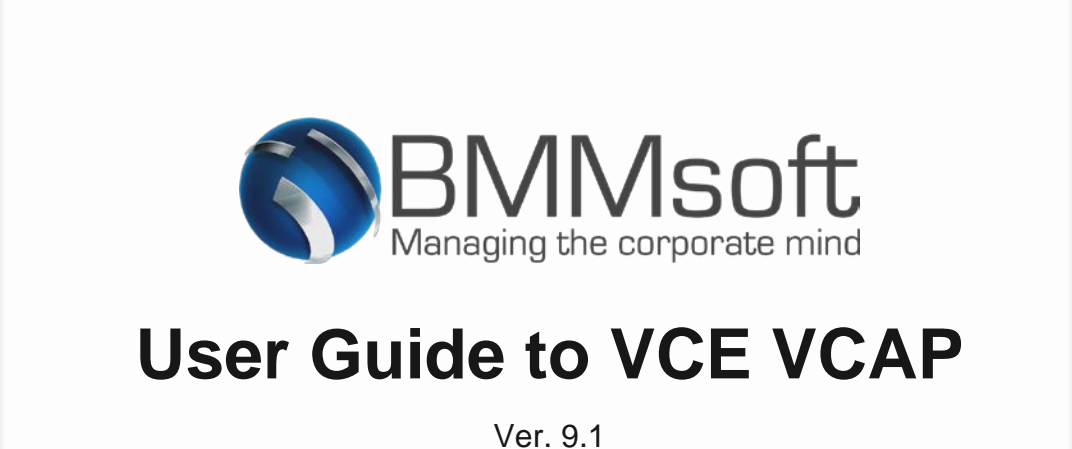

# **1. Fusion Search on EDMT FusionView**

The Fusion Search allows the user to search complex multiple type of data from different DB vendors on one single page. Returned results can be further processed and used with defined functions and special functions.

The three main sections (seperated with red dotted line) on the fusion search page are: 1) search area (at the top of the page), 2) results statistics area (in the middle of the page), and 3) results area (at the bottom part of the page).

| Search<br>messages                                            | Search<br>documen                                                                                                    | ts                                                                                                    | DB selec                                                   | tion                                                                                                    |                                                                       |                                               |                                                                                                    | E<br>pr                                                                                          | Edit user<br>eferences                       |
|---------------------------------------------------------------|----------------------------------------------------------------------------------------------------|----------------------------------------------------------------------------------------------------|------------------------------------------------------------|----------------------------------------------------------------------------------------------------|-----------------------------------------------------------------------|-----------------------------------------------|----------------------------------------------------------------------------------------------------|--------------------------------------------------------------------------------------------------|----------------------------------------------|
| Messages                                                      | Documents EDMT                                                                                                    |                                                                                                    | Federa<br>© IQ                                             | Federated I<br>Ited EDMT - database                                                                                                    | EDMT e selection Transactions KU: KU: KU: KU: KU: KU: KU: KU: KU: KU: | adoop to: to: to: to: to: to: to: to: to: to: | Smart meter<br>KV2 Key: [<br>KV2 Value: [<br>KV4 Rig: [<br>KV4 Sensor: [<br>KV4 Value: [<br>Complex sm<br>Date2: [<br>Col1: [<br>Col2: [<br>Col3: [] | Iogged in as danr@bmmsoft                                                                        | com Logout                                   |
| Search<br>result stats<br>Results for All my<br>Total HANAHO: | Fusion search       Clear         Fusion search       Clear         umessages/docs/trans:       me         221 Trillion rows       12.1 FB           CTag       R         02271       0         02272       0 | to:<br>Export<br>data<br>Us<br>ussages: 42,511 funct<br>Total Hadoop: 19 7 mill<br>Messages an<br>Type Name (how<br>1200002502<br>1200002502<br>DB da<br>origin | Create tag. Show project statistics<br>Projects statistics | Manage projects<br>(use the s<br>F2 F3<br>F8 F9<br>(2,429 TB); transact<br>(2,429 TB); transact<br>(2,429 TB); transact<br>(2,429 TB); transact<br>(1)100 rows (257 TB)<br>Tra<br>Date<br>Cur<br>08/08/13<br>09/09/13 | show button)                                                          | F5 F6<br>F11 F12                              | Col4:<br>Col5:<br>SF1<br>SF4<br>12,503,213,002,38:<br>SKU                                                                                            | to:<br>to:<br>SF2 SF:<br>SF5 SF:<br>2. cols66: 461,011,029,722.<br>Search results<br>for all DBs | s Special<br>functions<br>Tag+Hold+Associate |

Figure 1 – fusion search page

### **Searching with Fusion Search**

First select one or more DBs ("*DB selection*", *Figure 1*) where you want your search to take place. Then you need to select data types you are looking for ("*Search criteria*", *Figure 1* - for example: "Messages", "Documents", "Transactions", etc.) and for each of them you can add some conditions and click on the Search button. The content search condition ("*Additional criteria*", *Figure 1*) supports full text search, proximity search, phrase search and more. To learn about the syntax of the content search queries, please visit the help page. Data that meet ALL conditions are shown in the corresponding Search Results area ("*Search results for all DBs*", *Figure 1*).

#### **Export search result to CSV**

Searched results can be exported in CSV format using "Export" button(*"Export data", Figure 1*). This is important for users who want to export specific data from the DB using search criteria.

#### **Visualization of returned results**

Sometimes a picture is worth a thousand words. Display your data using our visualization functions. First you need to do a search (*See "Searching with Fusion Search"*) and then to click on one of the gray button functions F1-F12 (*"User functions", Figure 1*). New window will pop out showing your searched results on dual charts(*"Charts", Figure 2*).

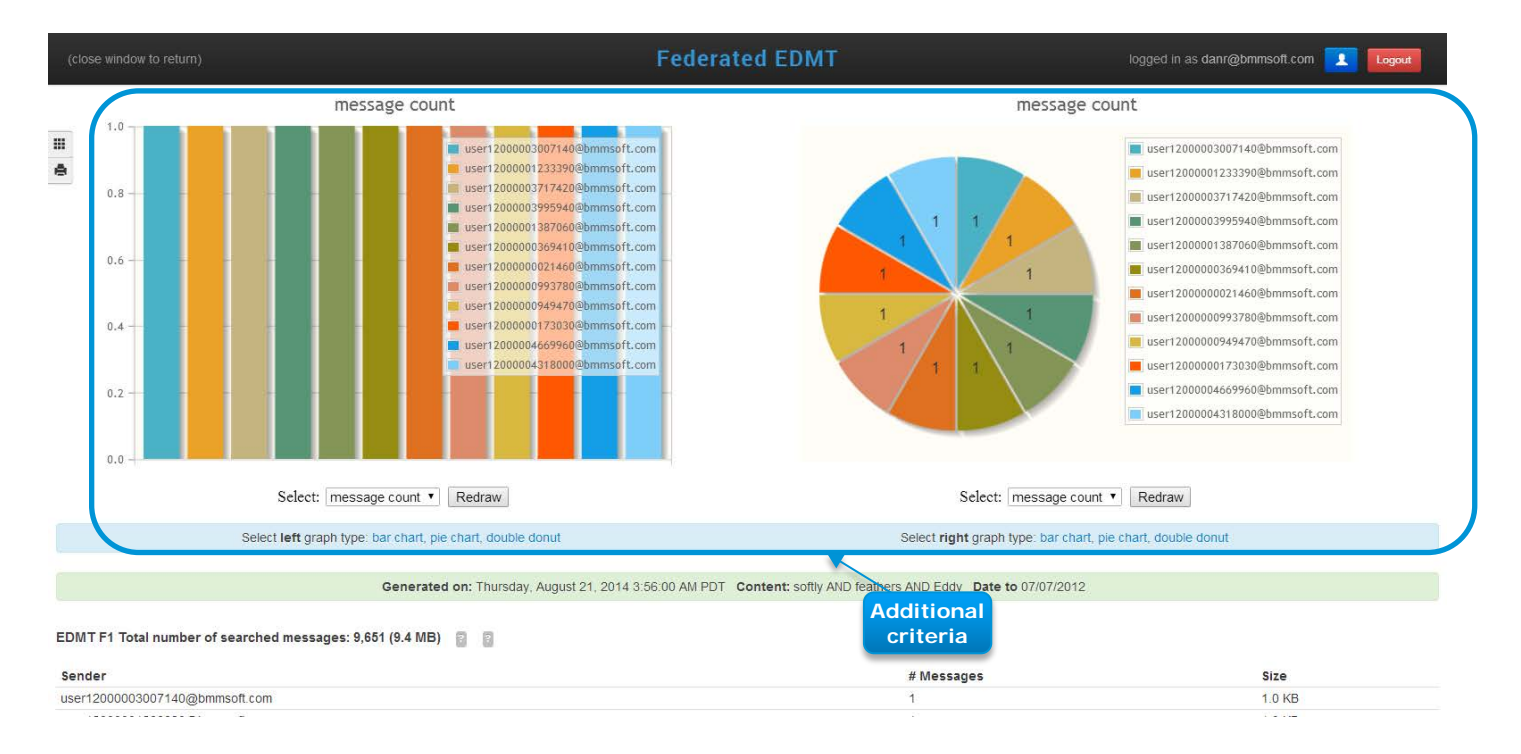

#### Figure 2 – visualization charts

## Using tooltips on EDMT FusionView

EDMT FusionView has a lot of functions and search fields. To see each field's range or it usage just hover over question mark and tooltip appears with explanation(*Figure 3*). Buttons and some checkboxes have tooltips also so hover over them too for more info. (*Figure 4 and Figure 5*)

| Dece   | enerelis 🚺 | OMT Hep                                                                          |       |                  |  |
|--------|------------|----------------------------------------------------------------------------------|-------|------------------|--|
|        | I HANA     |                                                                                  |       | Ø 10             |  |
| enages | ?          | Single ID, or a range: ID-ID. Separate multiple ranges with ; e.g. 30-40; 52; 63 |       | cuments and mult |  |
|        |            | Ì                                                                                | ld:   |                  |  |
| * 0    |            |                                                                                  | Name: |                  |  |
| # C    |            | 2                                                                                | Type: |                  |  |
|        |            | 2                                                                                | Path  |                  |  |

Figure 3 – field tooltip

| Docur | nents                           | EDMT                                                        | Help                                                                                                    |                                                                         |               |
|-------|---------------------------------|-------------------------------------------------------------|----------------------------------------------------------------------------------------------------|-------------------------------------------------------------------------|---------------|
| sages | <ul><li>✓ HA</li><li></li></ul> | Checking to<br>all messa<br>(as TO, C<br>address s<br>TO/CC | this checkbox wil<br>ages sent from O<br>C or BCC) by the<br>specified in the F<br>field is ignored<br>neckbox is check | II search for<br>PR received<br>message<br>ROM field.<br>if FROM<br>ed. | Documents and |
|       |                                 |                                                             | 2                                                                                                    | Name:                                                                   |               |
|       |                                 |                                                             | 2                                                                                                    | Type:                                                                   |               |

Figure 4 – checkbox tooltip

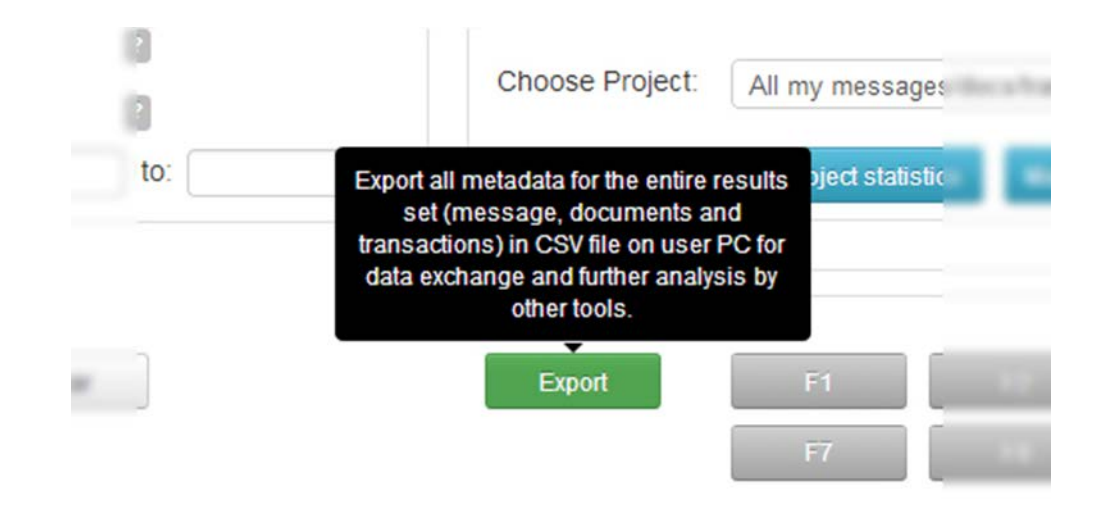

Figure 5 – button tooltip

2007 Trademark of BMMsoft Corporation 1 Sansome Street, Suite 3500, San Francisco, CA 94104 www.bmmsoft.com